### DAFTAR MASUK – PENGGUNA BAHARU

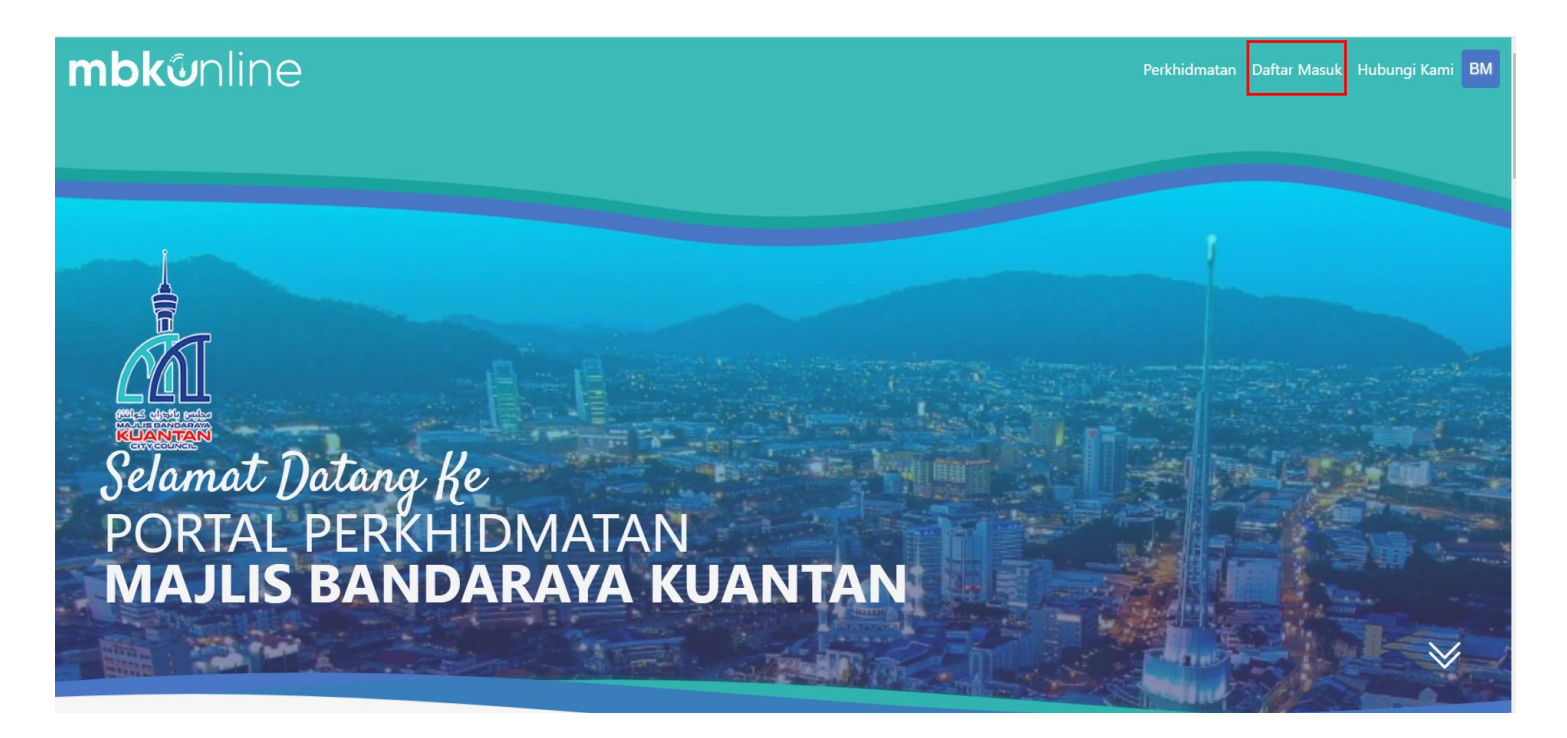

1. Pengguna klik Daftar Masuk untuk membuat pendaftaran

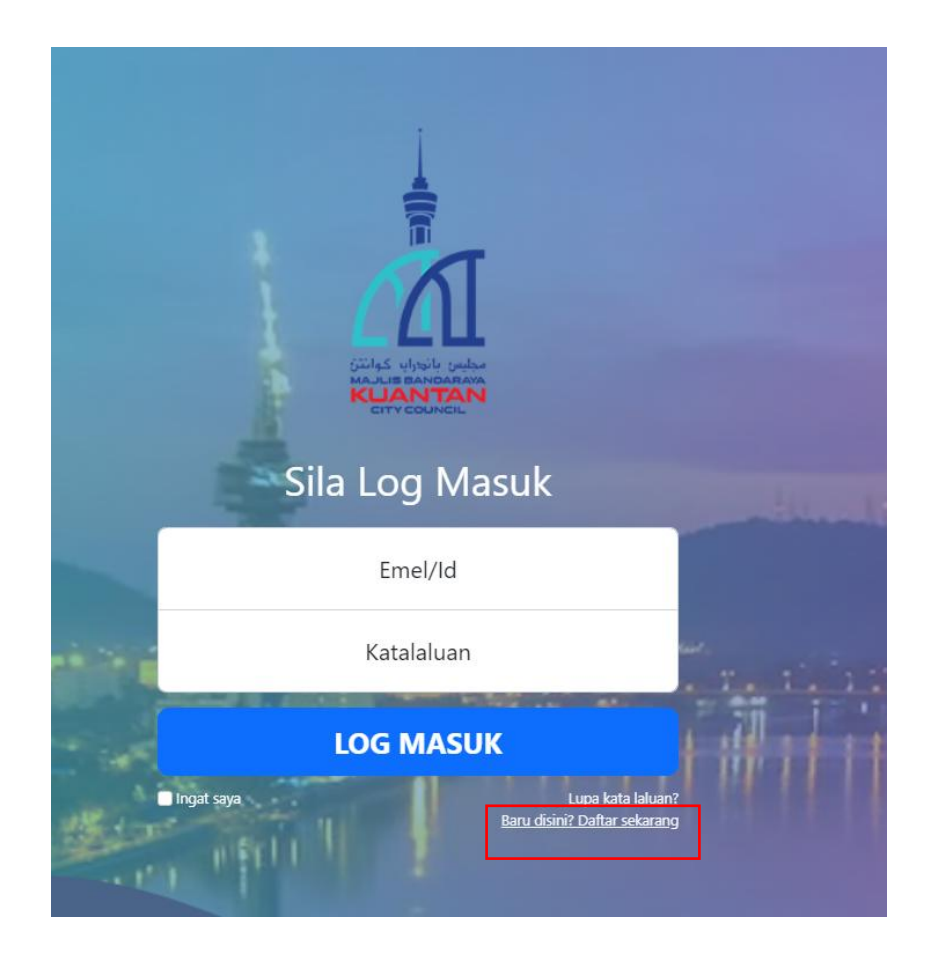

2. Pengguna Baru perlu klik Baru disini? Daftar Sekarang untuk membuat pendaftaran baru.

# mbk@nline

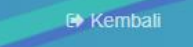

PENDAFTARAN PENGGUNA

| Emel :                            |                                                                                                    |                      |  |  |  |  |
|-----------------------------------|----------------------------------------------------------------------------------------------------|----------------------|--|--|--|--|
|                                   |                                                                                                    |                      |  |  |  |  |
| Kata Laluan :                     |                                                                                                    |                      |  |  |  |  |
|                                   | Sangat Lemah                                                                                                    |                      |  |  |  |  |
|                                   |                                                                                                    |                      |  |  |  |  |
|                                   |                                                                                                    |                      |  |  |  |  |
| Sah Katalaluan :                  |                                                                                                    |                      |  |  |  |  |
|                                   |                                                                                                    |                      |  |  |  |  |
| Nama :                            |                                                                                                    |                      |  |  |  |  |
|                                   |                                                                                                    |                      |  |  |  |  |
| Jenis Akaun : 🤇                   | 🖲 INDIVIDU : 🔘 SYARIKA                                                                                                    | T:                   |  |  |  |  |
|                                   |                                                                                                    |                      |  |  |  |  |
| Kewarganegaraan:                  | TEMPATAN : O ASING                                                                                                    |                      |  |  |  |  |
| Bangsa :                          | MELAYU: CINA: (                                                                                                    | DINDIA: O LAIN-LAIN: |  |  |  |  |
|                                   |                                                                                                    |                      |  |  |  |  |
| No. Kad Pengenalan/No. Syarikat : | Sila masukkan tanpa (-)                                                                                                    |                      |  |  |  |  |
|                                   |                                                                                                    |                      |  |  |  |  |
| No. Passport :                    |                                                                                                    |                      |  |  |  |  |
|                                   |                                                                                                    |                      |  |  |  |  |
|                                   |                                                                                                    |                      |  |  |  |  |
| Alamat :                          | No. Rumah + Jalan (Prer                                                                                                    | nis No. + Street)    |  |  |  |  |
|                                   |                                                                                                    |                      |  |  |  |  |
|                                   | Nama Taman (Second Address)                                                                                                    |                      |  |  |  |  |
|                                   | Nama Taman (Second Address)                                                                                                    |                      |  |  |  |  |
|                                   | Poskod (Poscode) Bandar (City)                                                                                                    |                      |  |  |  |  |
|                                   | Nerrari (State)                                                                                                    |                      |  |  |  |  |
|                                   | 1110-1110-1010                                                                                                    |                      |  |  |  |  |
|                                   | Negara (Country)                                                                                                    |                      |  |  |  |  |
|                                   | ucBara (contral)                                                                                                    |                      |  |  |  |  |
| No Telefon :                      | No. Telefon Bimbit (Cell Phone)                                                                                                    |                      |  |  |  |  |
|                                   |                                                                                                    |                      |  |  |  |  |
| Frasa Keselamatan :               | Frasa Keselamatan (Security Phase)                                                                                                    |                      |  |  |  |  |
|                                   |                                                                                                    |                      |  |  |  |  |
|                                   |                                                                                                    |                      |  |  |  |  |
|                                   | and the second second se |                      |  |  |  |  |

- 3. Setelah klik di daftar sekarang, pengguna perlu memasukkan maklumat peribadi di borang Pendaftaran Pengguna.
- 4. Setelah lengkap mengisi maklumat peribadi, pengguna perlu klik butang simpan untuk menyimpan maklumat pendaftaran.
- 5. Setelah pendaftaran berjaya di buat, pengguna perlu membuat verifikasi di dalam emel yang telah di daftarkan.

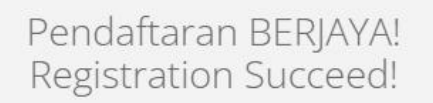

Pendaftaran Akaun Anda BERJAYA! Your Account Registration SUCCEED!

Sila semak email anda untuk mengesahkan status akaun anda. (Please check your email to verify your account status)

Sekiranya email tidak diterima, sila tekan HANTAR SEMULA EMAIL (If email is not received, please click RESEND EMAIL)

Untuk Ke Laman Utama, Klik (To go to main page, click):

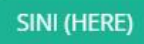

### 1.1 LOG MASUK

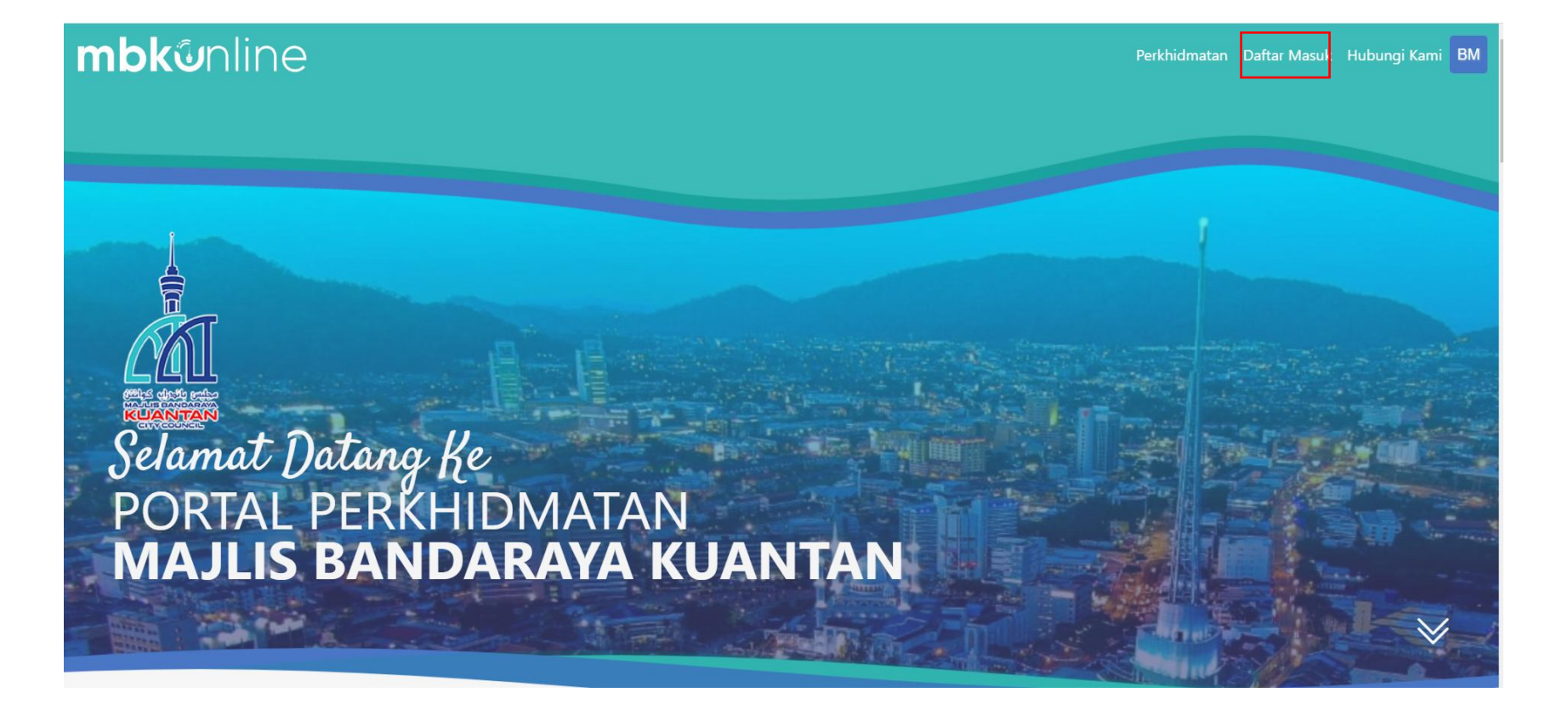

1. Pengguna klik **Daftar Masuk** untuk masuk ke dalam portal.

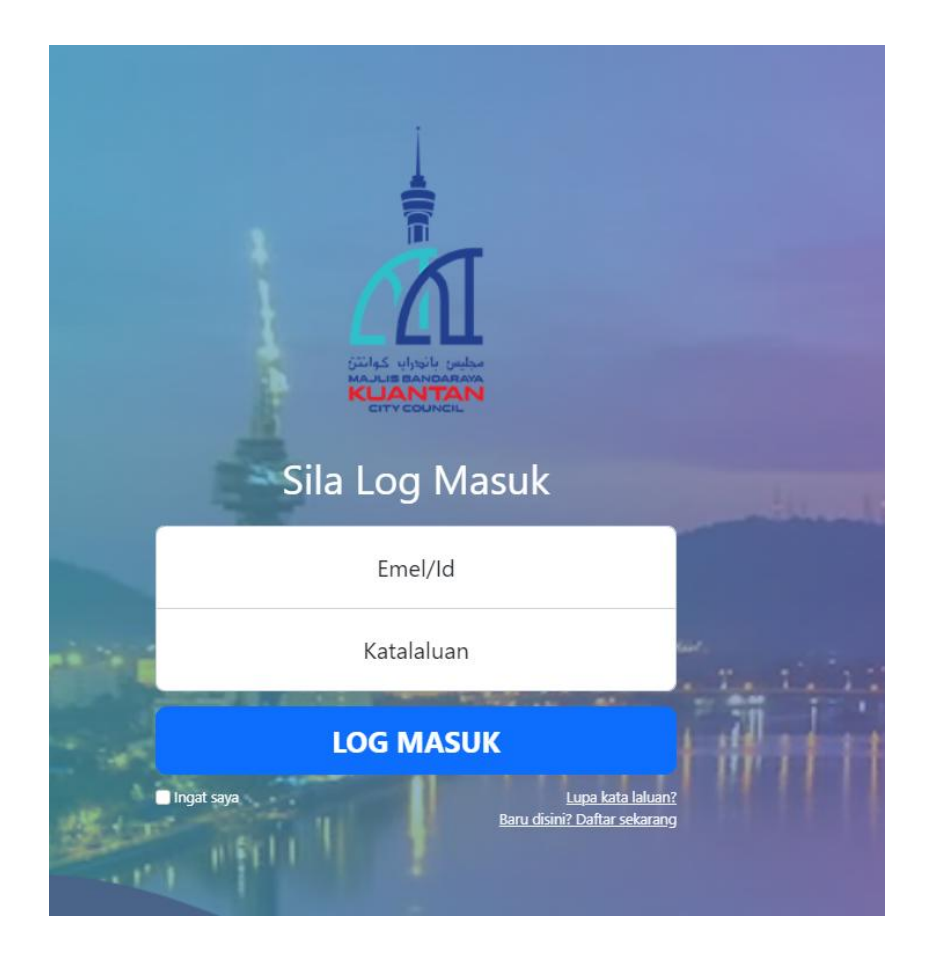

2. Masukkan Emel yang telah didaftarkan dan juga Katalaluan dan klik butang Log Masuk.

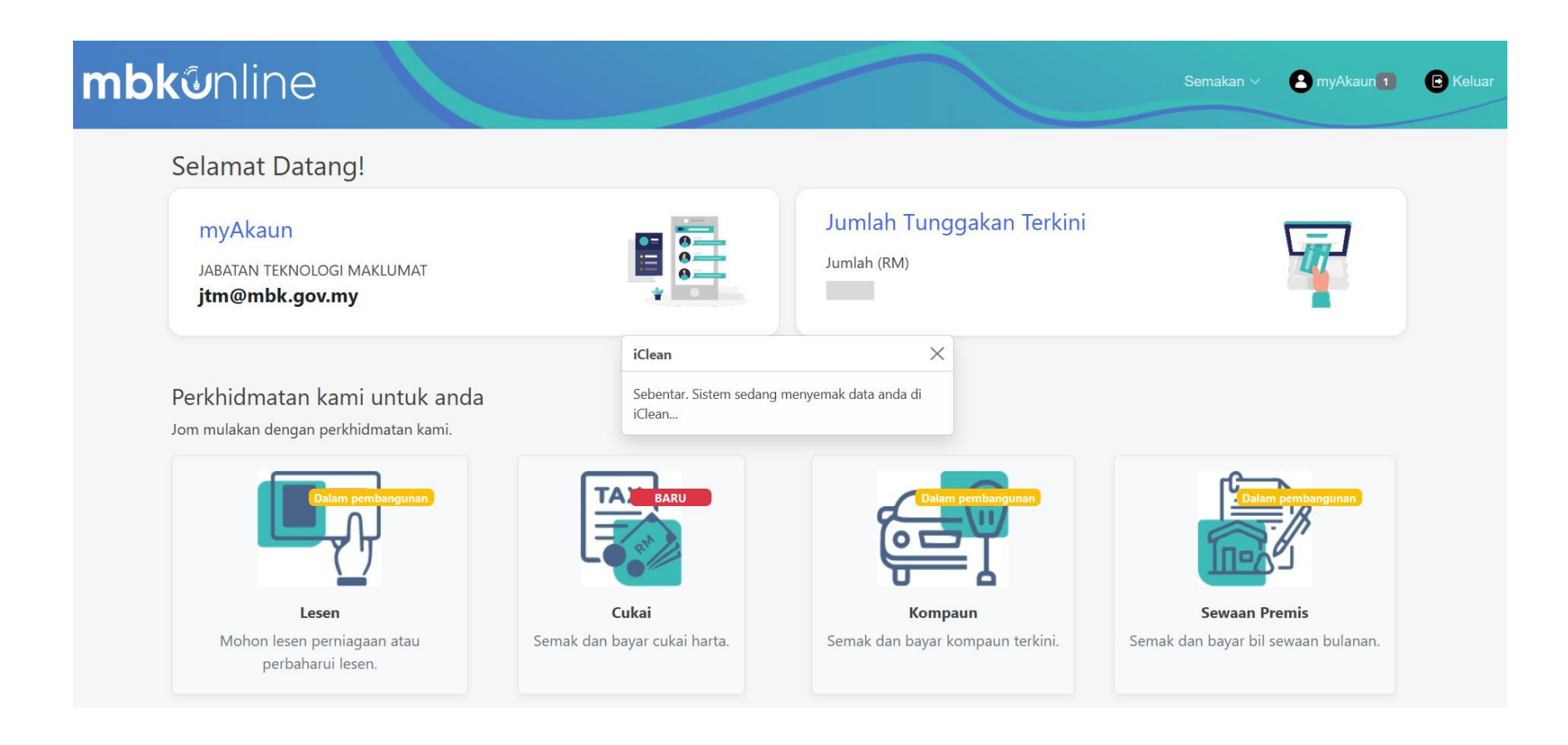

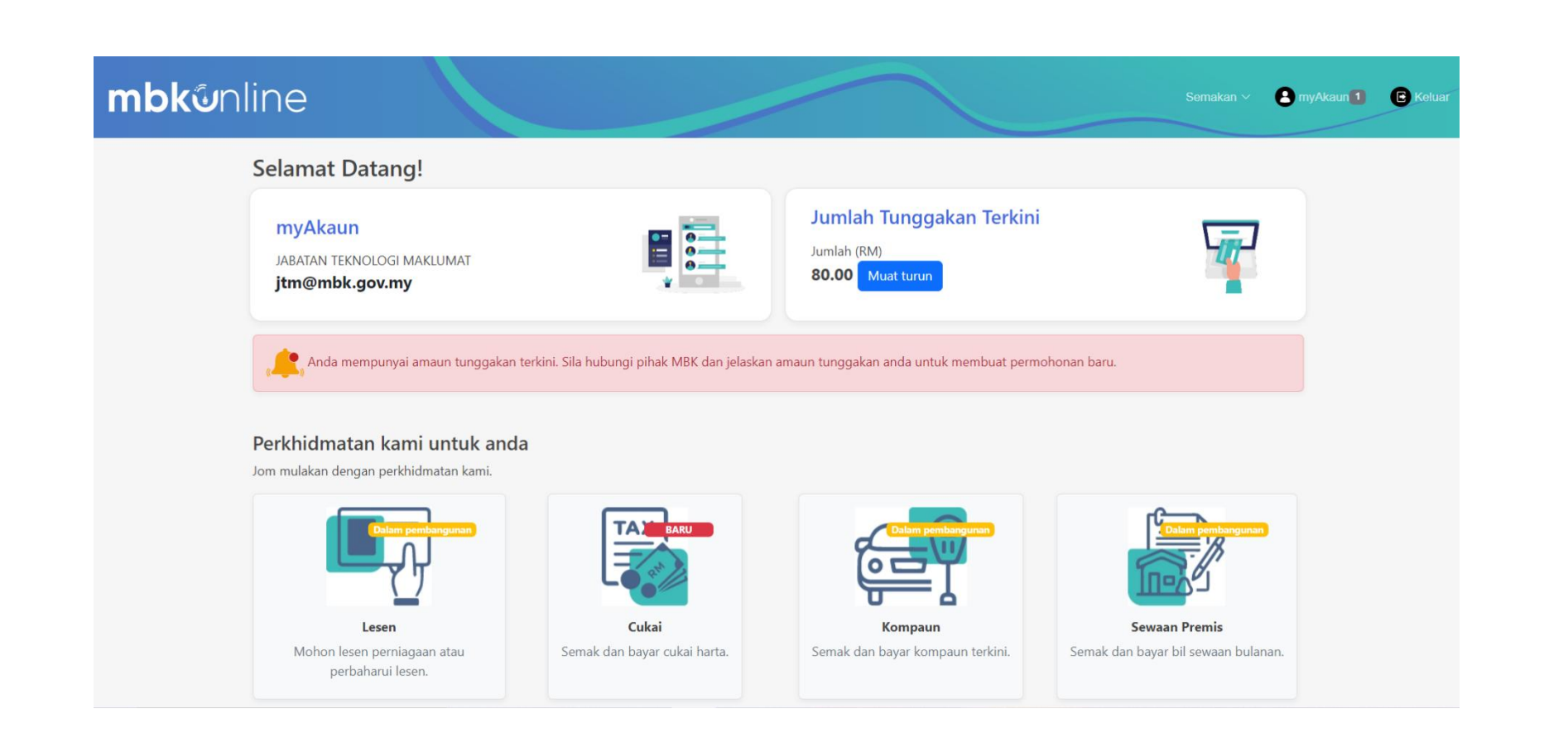

- 3. Setelah berjaya masuk ke dalam portal, akaun pengguna akan di semak oleh iClean.
- 4. Jika pengguna mempunya tunggakan, pengguna boleh klik butang **Muat turun** untuk melihat tunggakan yang ada.

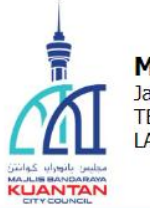

### MAJLIS BANDARAYA KUANTAN

Jalan Tanah Putih, 25100 Kuantan, Pahang Darul Makmur TEL: 09-5121555/5121666 FAX: 095131971 LAMAN WEB: http//www.mbk.gov.my EMAIL: aduan@mbk.gov.my

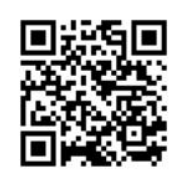

SCAN dan BAYAR

NOTIS TUNGGAKAN MESRA

## Terdapat 4 Rekod Sekatan berjumlah RM 9,080.00

Tarikh : 26/01/23 11:43 am

| Bil | Nama | Jenis                    | Rujukan                                                                | Amaun<br>(RM)           |
|-----|------|--------------------------|------------------------------------------------------------------------|-------------------------|
| 1   |      | Kompaun                  | GAGAL MEMPAMERKAN<br>KUPON LETAK KERETA YANG SAH<br>22/02/2017         | 30.00                   |
| 2   |      | Kompaun                  | MELETAK KENDERAAN<br>MOTOR SELAIN DI TEMPAT LETAK KERETA<br>16/05/2017 | 50.00                   |
| 3   |      | Sewaan<br>Pelbagai       |                                                                        | 6 <mark>,00</mark> 0.00 |
| 4   |      | Sewaan<br>Pelbagai       |                                                                        | 3,000.00                |
|     |      |                          |                                                                        |                         |
|     | Tali | an untuk Dihubungi, Majl | is Bandaraya Kuantan : 09-5121545 / 549 / 408                          |                         |

### 1.2 SEMAKAN CUKAI DAN BAYARAN

### mbk@nline B myAkaun 1 B Keluar Selamat Datang! Jumlah Tunggakan Terkini myAkaun Jumlah (RM) JABATAN TEKNOLOGI MAKLUMAT 80.00 Muat turun jtm@mbk.gov.my 📍 Anda mempunyai amaun tunggakan terkini. Sila hubungi pihak MBK dan jelaskan amaun tunggakan anda untuk membuat permohonan baru. Perkhidmatan kami untuk anda Jom mulakan dengan perkhidmatan kami. Cukai Lesen Kompaur Sewaan Premis Mohon lesen perniagaan atau Semak dan bayar cukai harta. Semak dan bayar kompaun terkini. Semak dan bayar bil sewaan bulanan. perbaharui lesen.

1. Pengguna boleh membuat semakan Cukai Harta dengan klik **Semakan**.

|                | No. IC/Syarikat         |
|----------------|-------------------------|
|                | Sila masukkan tanpa (-) |
|                | Atau No. Akaun          |
| Semak & Bayar  |                         |
| Cukai/Taksiran | Atau No. Bil            |
|                |                         |
|                |                         |
|                | Semak                   |
|                |                         |

2. Pengguna boleh membuat semakan cukai harta dengan membuat carian **berdasarkan No.IC / Syarikat** atau **No. Akaun** atau **No. Bil** dan klik butang **Semak.** 

|                                              | Jumlah (I                                      |
|----------------------------------------------|------------------------------------------------|
|                                              | RM317.4                                        |
| 25000, BANDAR KUANTAN, KUALA KUANTAN, PAHANG |                                                |
| ,                                            | , 25000, BANDAR KUANTAN, KUALA KUANTAN, PAHANG |

- 3. Pengguna akan mendapat maklumat Nama, No akaun dan Alamat berserta Jumlah yang perlu di bayar.
- 4. Pengguna boleh klik butang **Cetakan Bil** untuk melihat Bil.

|                                           |                                                                                                    | MAJLIS BANDARAYA KUAY<br>KOMPLEKS BANDARAYA KU<br>PUTIH<br>25100 KUANTAN<br>PAHANG DARUL MAKMUR<br>TEL: (609) 5121555 / 5121666 / 512<br>(609)5130644<br>LAMAN WEB: EMAIL: | NTAN<br>UANTAN, JALAN TANAH<br>1618/5121619 FAX :              |                              |                                |  |
|-------------------------------------------|----------------------------------------------------------------------------------------------------|----------------------------------------------------------------------------------------------------|----------------------------------------------------------------|------------------------------|--------------------------------|--|
|                                           |                                                                                                    | BIL TUNTUTAN CU                                                                                                    | KAI HARTA TAKSIRAN                                             |                              |                                |  |
| No. Akaun                                 | 8                                                                                                    |                                                                                                    | Tarikh Bil : 01-01-202                                         | 23                           |                                |  |
| No Bil                                    | 8                                                                                                    |                                                                                                    | Tempoh : J                                                     | ANUARI - JU                  | N 2023                         |  |
| Nama<br>Alamat                            | :<br>TAMAN BALOK PERDANA,<br>26100 KUANTAN PAHANG<br>TAMAN BALOK PERDANA,<br>26100 KUANTAN PAHANG<br>TAMAN BALOK PERDANA,<br>26100 KUANTAN PAHANG<br>TAMAN BALOK PERDANA,<br>26100 KUANTAN PAHANG<br>TAMAN BALOK PERDANA,<br>26100 KUANTAN PAHANG<br>TAMAN BALOK PERDANA,<br>26100 KUANTAN PAHANG<br>TAMAN BALOK PERDANA,<br>26100 KUANTAN PAHANG<br>TAMAN BALOK PERDANA,<br>26100 KUANTAN PAHANG<br>TAMAN BALOK PERDANA,<br>26100 KUANTAN PAHANG<br>TAMAN BALOK PERDANA,<br>26100 KUANTAN PAHANG |                                                                                                    |                                                                |                              |                                |  |
|                                           |                                                                                                    |                                                                                                    | Sila abaikan bil jika tun                                      | tutan sudah dijel            | askan                          |  |
| Alamat Harta dan Keterangan Butir Bayaran |                                                                                                    |                                                                                                    | ayaran                                                         |                              |                                |  |
| NO LOT<br>NO BANGUNAN<br>JALAN            | 1                                                                                                    |                                                                                                    | LEBIHAN<br>101 1/2 TAHUN 1<br>102 1/2 TAHUN 2<br>103 TUNGGAKAN | : RM<br>: RM<br>: RM<br>: RM | 0.00<br>158.70<br>0.00<br>0.00 |  |
| NILAI TAHUNAN                             | :                                                                                                    | RM 2,760.00                                                                                                    | 104 TAMBAHAN CUKAI                                             | : RM                         | 0.00                           |  |
| KADAR                                     | 3                                                                                                    | 11.50                                                                                                    | 701 DENDA LEWAT                                                | : RM                         | 0.00                           |  |
| CUKAI TAHUNAN                             | ;                                                                                                    | RM 317.40                                                                                                    | 704 WAKAN TAHANAN<br>JUMLAH                                    | : RM<br>: RM                 | 158.70                         |  |
| KOD KUASA                                 | : TERACE BANGALOW                                                                                                    |                                                                                                    | "Diterima tanpa prejudis"                                      |                              |                                |  |
|                                           |                                                                                                    |                                                                                                    | DATI                                                           | UK BANDAR KU<br>S BANDARAYA  | JANTAN<br>KUANTAN              |  |